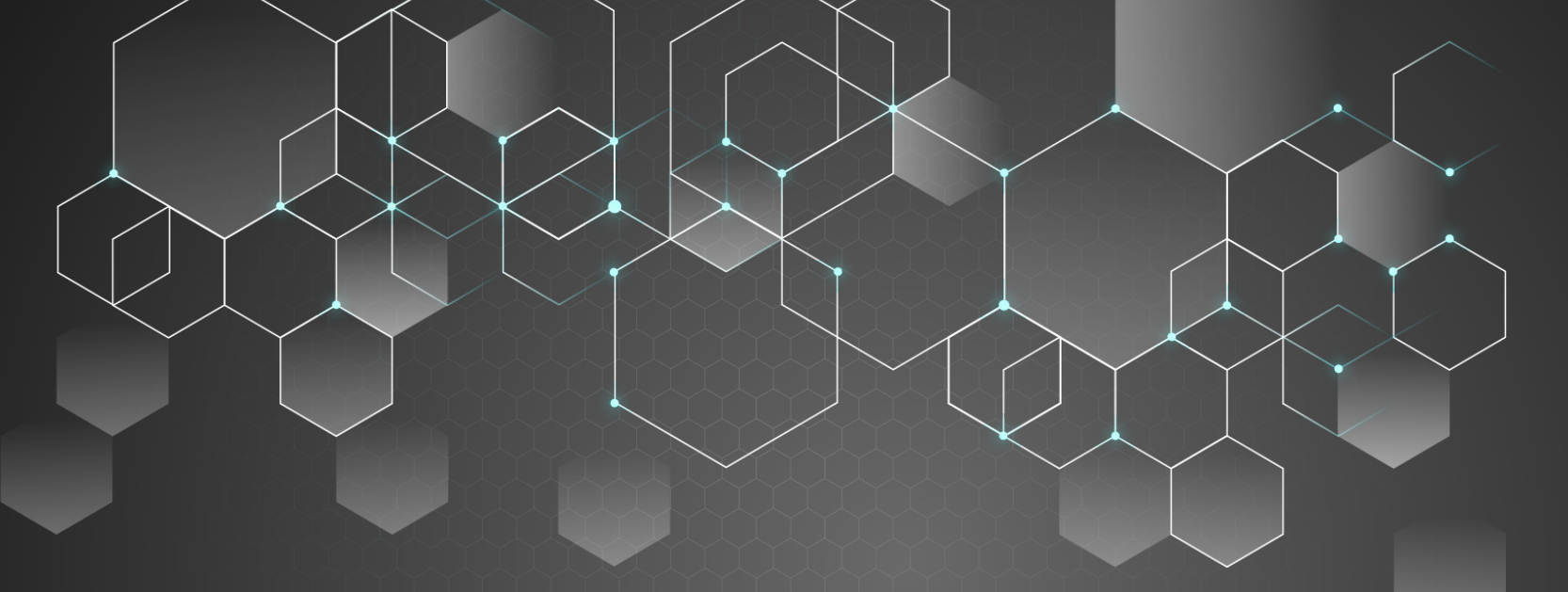

#### Applying to University WODSS Guidance

# **University Tuition and Fees**

- Every school and program has varying tuition fees
- Access the <u>tuition and fees page</u> for more information
- You can also access the degree <u>scholarship database</u>

#### ontariouniversitiesinfo.ca

- Research universities
- Research programs
- Review prerequisites
- Check admission averages

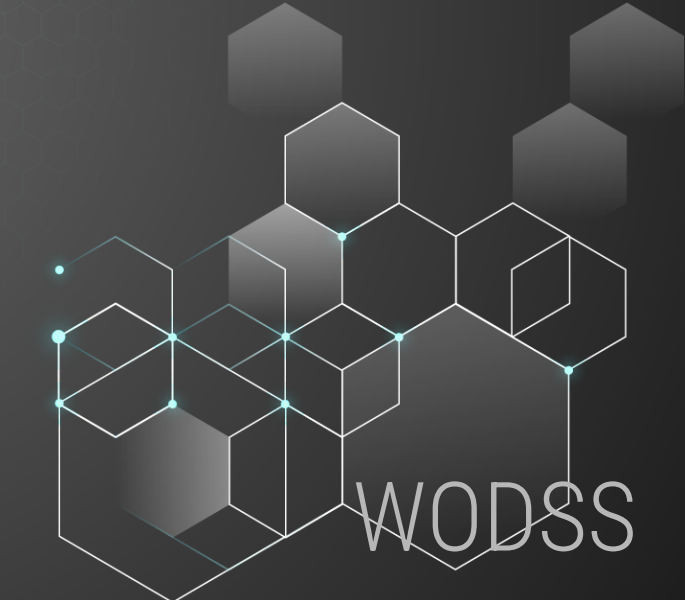

### <u>ouac.on.ca</u>

#### PROCESS FOR CURRENT GRADE 12s

- Click on Apply Now button
- Click on Create my Account [yellow button]
- Follow the prompts to create your profile

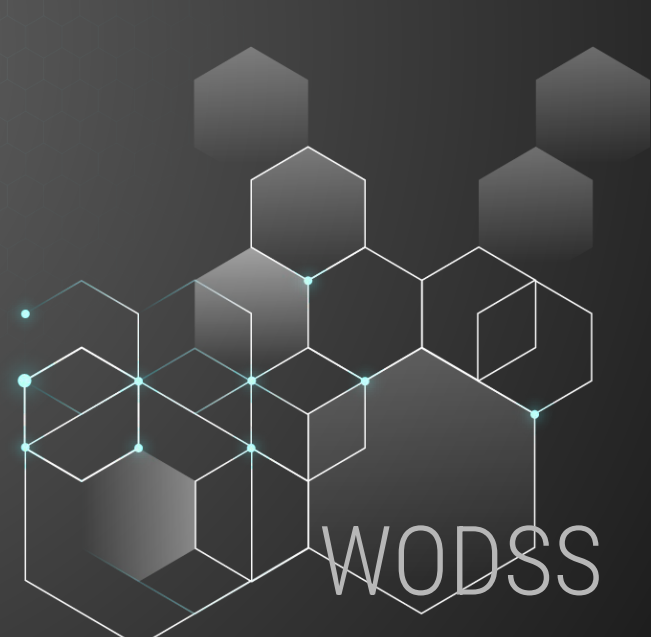

#### <u>ouac.on.ca</u>

#### PROCESS IF YOU APPLIED LAST YEAR

- Click on Log In button [yellow button]
- Use your account information from last year

## **Creating an OUAC Account**

- Use your legal name
- Use a personal email address. You will lose access to your WRDSB email account when you graduate
- Your email must be verified to complete the application process
- Create a username & password
  7-30 characters; including a number, symbol, and an upper-case letter
  Acknowledge you have Read the Terms and Conditions
  Click on Create My Account

### **Application Information**

Select the Undergraduate Application
 My Personal Details
 My Background
 My Choices
 My Supporting Documents

# **Application Guidelines & Payment**

You may apply for up to 3 programs for \$156

- You can apply to up to 3 programs/school
  - It costs \$50 for each additional program
  - Some schools also charge supplemental application fees

Review your choices carefully
 Review the Applicant's Declaration

# **Supplemental Application Fees**

- University of Guelph Landscape Architecture, \$50
- McMaster University Engineering, \$50
- McMaster University Honours Health Sciences, \$30
- University of Toronto Architecture, \$45
- University of Toronto Commerce, \$51
- University of Toronto <u>Computer Science</u>, \$50
- University of Toronto Engineering, \$43
- University of Toronto Medical Radiation Sciences, \$47
- University of Waterloo Accounting, \$53.25
- University of Waterloo Architecture, \$60
- University of Waterloo Engineering, \$60
- York University Some programs in the School of Arts, Media, Performance & Design, \$25

# Now What? <u>Can I Edit My Application</u>?

- Visit My Undergraduate Hub regularly for status on your application from OUAC and universities
- You can log back in to add or delete program choices after payment has been processed, but there are exceptions

## **Application Deadlines**

January 15, 2025 Deadline for applying May 29, 2025 Latest date by which you should expect an offer through OUAC portal June 2, 2025 Earliest date by which OUAC may require a <u>response to an offer of</u> <u>admission</u> and a financial commitment

### Link To How-To Videos

- Browsing programs
- Applying for programs
- Changing program options
- Submitting payment for application